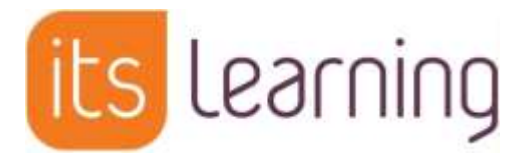

# ---- Eine Einführung zur Anmeldung -

#### Was ist itslearning?

Itslearning ist eine Online-Lernplattform – auch Lernmanagementsystem genannt – zur Erweiterung des Präsenzunterrichts in die Online-Welt, zur Kommunikation und zur Durchführung von Distanzunterricht.

### Wie meldet sich mein Kind <u>erstmalig</u> bei *itslearning* an?

Über die Schule erhält Ihr Kind <u>zwei Briefe</u> aus dem Bildungsministerium: Einer enthält den <u>Benutzernamen</u>, der nicht änderbar ist und für die gesamte Schulzeit Ihres Kindes gültig ist, der andere enthält ein <u>Initialpasswort</u>, mit dem Sie bzw. Ihr Kind sich einmalig anmelden muss.

# Diesen Schritt haben wir bereits gemeinsam mit Ihrem Kind in der Schule durchgeführt.

Zur Anmeldung bei Itslearning zu Hause gehen Sie wie folgt vor:

#### Schritt 1:

öffnen Sie die Plattform über den folgenden Link: https://cloud.schule-mv.de

#### Schritt 2:

Klicken Sie auf Anmelden.

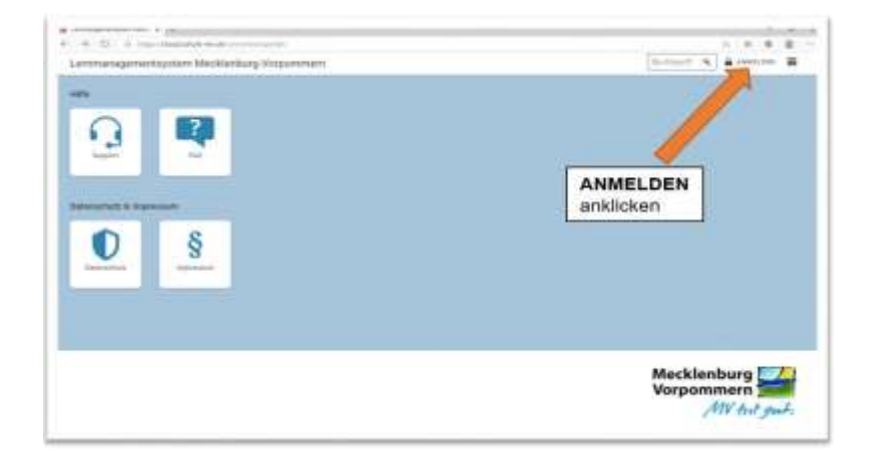

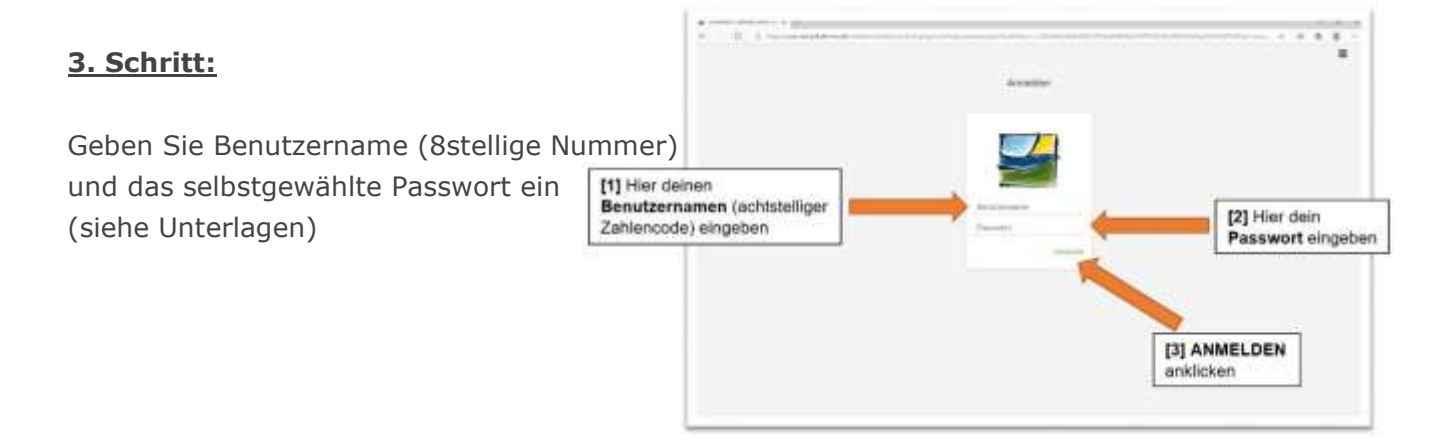

# 4. Schritt:

Klicken Sie auf LMS (Lernmanagementsystem)

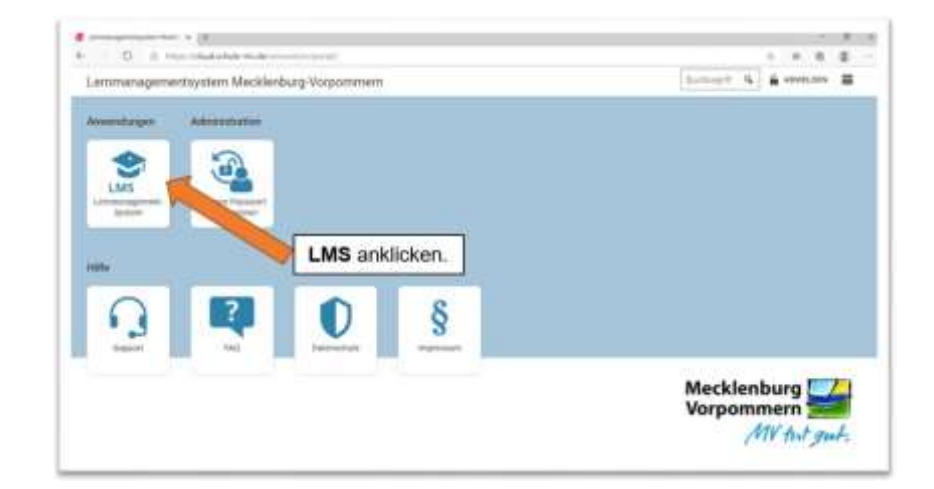

## Geschafft:

 $\rightarrow$  die Startseite erscheint und Sie sehen eine Übersicht der Kurse (Fächer) Ihres Kindes.

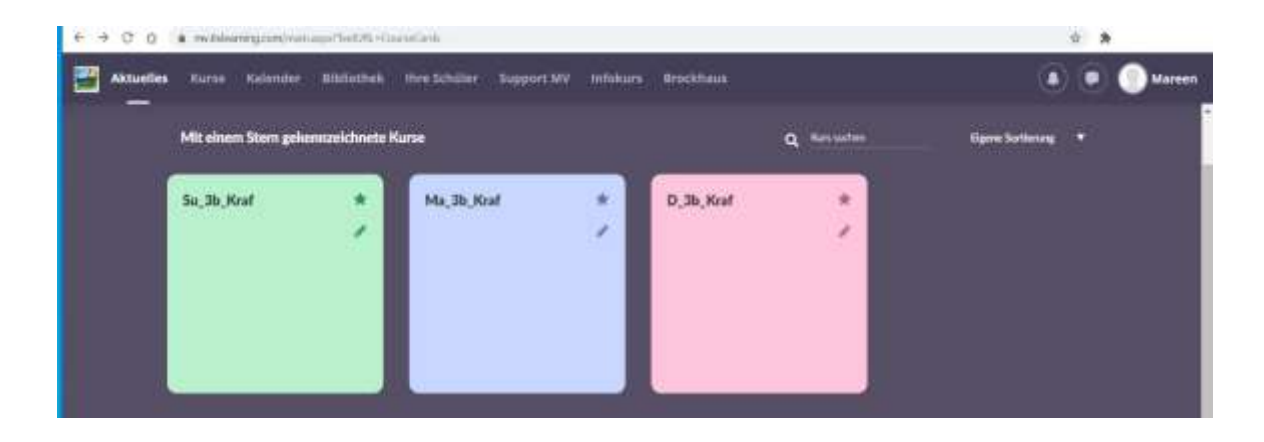

- ... hier können Sie oder Ihr Kind:
- nun einen entsprechenden Unterrichtskurs auswählen,
- Aufgaben und Aufträge ansehen und bearbeiten,
- mit Mitschüler\*innen und Lehrkräften Nachrichten austauschen,
- oder sich über Neuigkeiten informieren... usw.